## Accept the Connection Invitation for HP ALM/QC

Last Modified on 12/02/2022 1:42 am EST

#### а

To accept the Connection invitation you need an Invitation Code. The Invitation Code includes pre-populated Connection details such as Connection name, instance short names, and Destination instance URL. You are only required to finish the configuration by accepting the invitation..

# Accept the Connection Invitation in Script Mode from HP ALM/QC

#### 1. Navigate to the **Connections** tab in the Exalate console.

| Q | hpalm-demo.exalate.net | Connections                                                                                             |                     |                        |                     |   | _ |                   |
|---|------------------------|----------------------------------------------------------------------------------------------------|---------------------|------------------------|---------------------|---|---|-------------------|
| ÷ | Getting Started        | Connection defines synchronization behavior, including communication details,<br>sync rules, and scope. |                     |                        | Initiate connection |   |   | Accept invitation |
| ۲ | General Settings       |                                                                                                    |                     |                        |                     |   |   |                   |
| 0 | Connections            | Connection                                                                                              | Entities under sync | Last sync              | Status              |   |   |                   |
| Q | Entity Sync status     |                                                                                                    |                     |                        |                     |   |   |                   |
| 0 | Triggers               | ira_to_hpqcdemo                                                                                         | 2                   | Entity 1<br>1 week ago | Active              | ľ | ŝ | •••               |
| 0 | Errors                 |                                                                                                    |                     | 1 Wook ago             |                     |   |   |                   |

#### 2. Click Accept invitation.

| Connections<br>Connection defines synchronization<br>behavior, including communication<br>details, sync rules, and scope. |                      | Initiate connection |                            | Accept invitation |   |  |
|----------------------------------------------------------------------------------------------------|----------------------|---------------------|----------------------------|-------------------|---|--|
| Connection                                                                                                    | lssues under<br>sync | Last sync           | Status                     |                   |   |  |
| <b>1</b> and _ mag. (10)                                                                                                  | 0                    |                     | <ul> <li>Active</li> </ul> | ľ                 | Ŋ |  |

3. Paste the invitation code.

Paste the invitation code that you received from the other side.

And click **Next**.

| Accept invitation                                                                                                    | ×                                                                                                    |  |
|----------------------------------------------------------------------------------------------------|----------------------------------------------------------------------------------------------------|--|
| Please pasts the invitation code, received from your partner                                                                                                    |                                                                                                    |  |
| Prese pase the invitation code, received from your partner Enter the invitation code V91ch3id2v0jjolqvRvQolvir0v0vPmillCJXuvVyevPilgGoloffi2h0PmillCJ0ex V19fv19fSwiY29ubmVjdGivbli6eyJuYW1lijoiNzc3X3RvXzhwliwiZGVzY3JpcF JsaW5rVHlwZSIBIINZTKN/UEFORUwiLCJmaWVsZFZhbHVlcyl6e319LCJjb21 RfRk9SX1BPTEwiLCJyZWNlaXZIUHJvdG9jb2wi0iJESVJFQ1RfSFRUUCJ9LC. zdGFuY2VOYW1lijoiNzc3ln19 //End Invitation code | bijp / intuesioik i v i rkoliwidz notczintuesioikzji e oli<br>Rpb24iOiliLCJzeW5jUNVsZXMiOnsidmVyc2lvbil6ijiLC<br>dW5pY2F0aW9uljp7InNlbmRQcm90b2NvbCl6ildBSV<br>sb2NhbEluc3RhbmNITmFtZSl6ijhwliwicmVtb3RISW5 |  |
| Now you're ready to synchronize issues!<br>Feedback, questions, bumps? Send a mail to                                                                                                    |                                                                                                    |  |
| Supporteexalate.com                                                                                                    | ĥ                                                                                                    |  |

#### 4. Choose sync rules template.

#### Single Project:

|                      |                         | Initiate connection                                                     | × |
|----------------------|-------------------------|-------------------------------------------------------------------------|---|
| Single project t     | o project synchror      | nization                                                                |   |
| By default the follo | wing issue data will be | e synchronized: summary, description, comments, labels and attachments. |   |
| Please select the    | domain and project wh   | nere new defects will be created.                                       |   |
| In what local don    | nain do you want to c   | create entities received from the other side?*                          |   |
| Select               | ~                       |                                                                         |   |
| In what local proj   | ect do you want to c    | reate entities received from the other side?*                           |   |
| Select               |                         |                                                                         |   |
|                      |                         |                                                                         |   |
|                      |                         |                                                                         |   |
|                      |                         |                                                                         |   |
|                      |                         |                                                                         |   |
|                      |                         |                                                                         |   |
|                      |                         |                                                                         |   |
|                      |                         |                                                                         |   |
|                      |                         |                                                                         |   |
|                      |                         |                                                                         |   |
|                      |                         |                                                                         |   |

#### Advanced:

The connection between instances requires sync behavior configuration on both sides. Exalate generates default sync rules to synchronize basic issue fields. You can adapt the Sync Rules later.

|              | Accept invitation                                                                                                    | × |
|--------------|----------------------------------------------------------------------------------------------------|---|
|              | Exalate generates default sync rules to synchronize basic issue fields. You can adapt the sync rules only in edit connection mode. |   |
|              | Domain A*                                                                                                    |   |
|              | Select Domain A 🗸                                                                                                    |   |
|              | Project A*                                                                                                    |   |
|              | Select project A 🗸 🗸                                                                                                    |   |
|              |                                                                                                    |   |
|              |                                                                                                    |   |
|              |                                                                                                    |   |
|              |                                                                                                    |   |
| oduct        |                                                                                                    |   |
| out Us 🗹     | Previous     Confirm                                                                                                    |   |
| ease History |                                                                                                    |   |

### The Connection has been set up successfully!

| API Reference            |
|--------------------------|
| Security                 |
| Pricing and Licensing    |
| Resources                |
| Academy 🖸                |
| Blog 🖸                   |
| YouTube Channel 🗹        |
| Ebooks 🖸                 |
| Still need help?         |
| Join our Community 🗹     |
| Visit our Service Desk 🗹 |
| Find a Partner 🗹         |